## Utiliser ma webcam pour communiquer avec AOL Instant Messenger (AIM)

Ces informations s'appliquent aux Webcams suivantes :

- Blog Webcam
- Dualpix HD Webcam
- Webcam Deluxe
- Webcam Classic

**Remarque :** La configuration du logiciel de messagerie instantanée, expliquée ci-dessous, ne doit être réalisée que lors de la première utilisation avec votre webcam. Par la suite, vous pouvez directement effectuer une communication vidéo.

Hercules recommande d'utiliser la version 5.5 de AOL AIM ou une version supérieure, et d'installer les mises à jour disponibles.

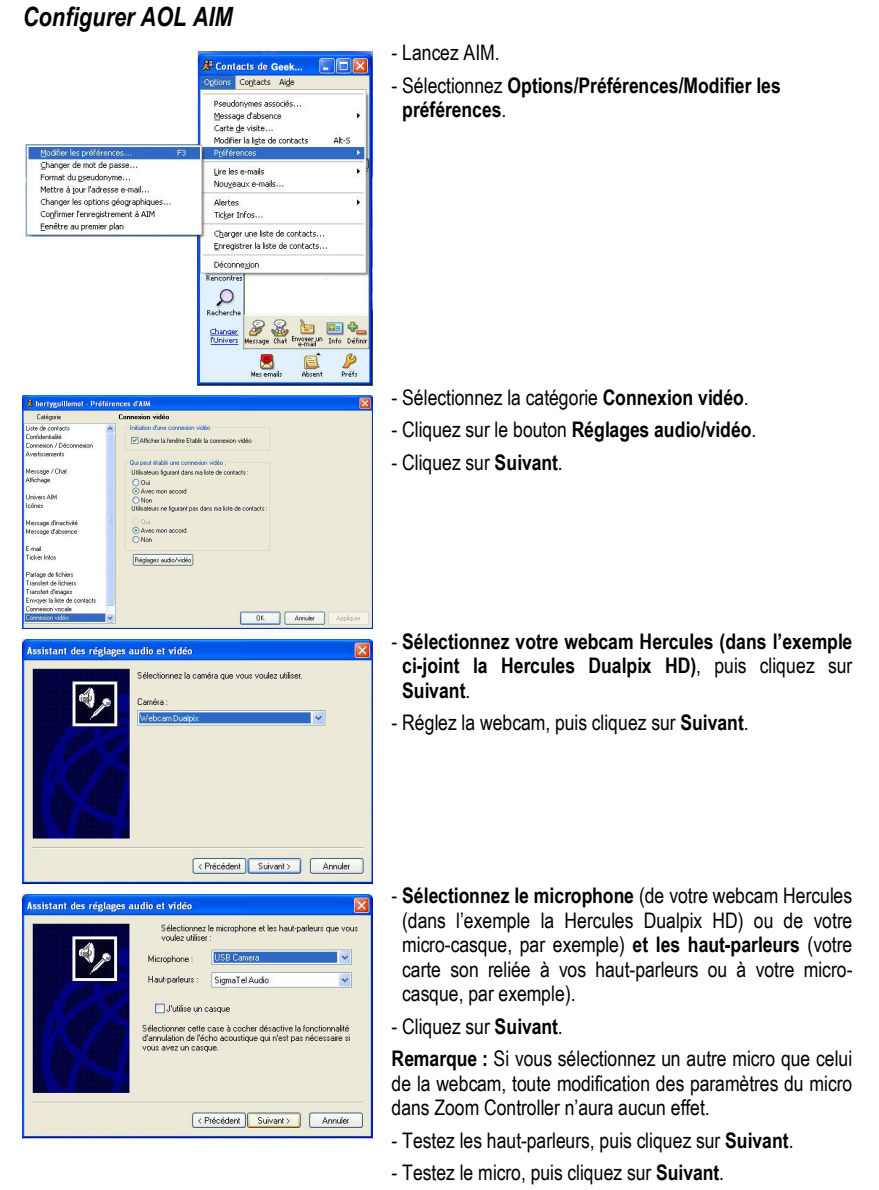

- Cliquez sur Terminer, puis sur OK.

## Lancer une communication vidéo

| Options Conta | icts Al <u>d</u> e                                                                                                    |
|---------------|----------------------------------------------------------------------------------------------------|
|               |                                                                                                    |
| Mobile        | Geek Liste de contact                                                                                                    |
| Mobile        | Geek Liste de contact<br>Tr<br>Infgrmations sur le contact<br>Inviter un groupe à participer à un Chai<br>Envoyer un e-mail |

- Dans votre liste de contacts, cliquez avec le bouton droit de la souris sur un contact.
- Sélectionnez Message.
- Dans la fenêtre de message, cliquez sur l'icône Vidéo.

La communication vidéo n'est possible que si votre contact est également équipé d'une webcam et qu'il accepte la communication.